## QGIS Application - Bug report #19422

In an Attributes Table, if you hide all columns, you can't right-click a column header to show them! 2018-07-15 11:29 PM - Loren Amelang

| Status:                                 | Open                                    |                               |       |
|-----------------------------------------|-----------------------------------------|-------------------------------|-------|
| Priority:                               | Normal                                  |                               |       |
| Assignee:                               |                                         |                               |       |
| Category:                               | Attribute table                         |                               |       |
| Affected QGIS version:3.2               |                                         | Regression?:                  | No    |
| Operating System:                       | Windows 10 Creators with 3000x2000 scre | <b>Erasydfilx?</b> 5% scaling | No    |
| Pull Request or Patch supplied:         |                                         | Resolution:                   |       |
| Crashes QGIS or corru <b>pits</b> data: |                                         | Copied to github as #:        | 27250 |
| Description                             |                                         |                               |       |

So obviously, don't do this... But I accidentally did hide the columns I didn't want deleted and then delete the ones I did want gone. Now there are no column headers visible to right-click in!

[[

https://docs.qgis.org/testing/en/docs/user\_manual/working\_with\_vector/attribute\_table.html?highlight=table%20view#hiding-and-organi ing-columns-and-enabling-actions]]

By right-clicking in a column header, you can choose to hide it from the attribute table. To change several columns behavior at once, unhide a column or change the order of the columns, choose Organize columns .... In the new dialog, you can:

check/uncheck columns you want to show or hide ...

I finally tried creating a new column - which let me unhide the old ones.

Somehow I doubt this is a desirable solution, but I couldn't find any others. If it is the only one, maybe add it to the documentation?

## History

## #1 - 2018-08-10 11:06 AM - zimirrr leonid

I have same problem. No other way to show columns except create new one or close and reopen file again. qgis 3.2.1.